IT-Dienste Service ERP

## Berichte für Budget- und Kostenübersichten

Um sich einen Überblick über den Budgetverbrauch im laufenden Geschäftsjahr zu verschaffen, findet man im Benutzermenü eines SAP Benutzer den Eintrag Recherche und andere Funktionen des Haushaltsmanagements. In einem Unterknoten findet man dann den Eintrag Recherchen ab 2007. Grundsätzlich empfehle ich hier dann die Recherche "Budget gegen Obligo und Ist (Einzeln ausgewiesen), Jahreswerte

| * Al Description of the Lether MCD/CDC                                                                                                    |
|----------------------------------------------------------------------------------------------------|
| Generative and the second second seco |
| <ul> <li>Carte Cherche und andere Funktionen des Haushaltsmanagements</li> </ul>                                                                                                    |
| • 🖓 ZFML - Budgetlisten (ZFML)                                                                                                    |
| <ul> <li>P S_KI4_38000038 - Liste aller Finanzstellen</li> </ul>                                                                                                    |
| • 💬 FMSC - Finanzstelle im FiKrs anzeigen                                                                                                    |
| •                                                                                                    |
| 🕨 🗀 Bestellungen                                                                                                    |
| • 💬 ZANLI - Anlagenliste zu Kostenstellen                                                                                                    |
| • 💬 FMRP_RFFMEP1FX - Einzelposten der Finanzbuchaltung nach diversen Selektionskriterien                                                                                                    |
| • 💬 ZKOPKOST - Kopierkosten Auswertungen                                                                                                    |
| • 🔗 ZIBXL - Auswertung der internen Umbuchungen                                                                                                    |
| • 🖗 S_ALR_87012326 - Kontenplan                                                                                                    |
| <ul> <li>P Y_FOX_01000113 - gezahlte und offene Einnahmen</li> </ul>                                                                                                    |
| • 💬 Y_FOX_89000064 - gezahlte und offene Einnahmen o. Kno                                                                                                    |
| <ul> <li>PM2G - Feldinhalte von Finanzstellen</li> </ul>                                                                                                    |
| <ul> <li>CFIKOSTATUS - Finanz-/Kostenstellen Status</li> </ul>                                                                                                    |
| • 😥 FMSE - Hierarchievariante/FiStl anzeigen                                                                                                    |
| Recherchen ab 2007                                                                                                    |
| <ul> <li>Y_LEO_89000091 - Budget gegen Obligo+Ist, Jahreswerte</li> </ul>                                                                                                    |
| <ul> <li>Y LEO_89000092 - Budget gegen Obligo und Ist (einzeln ausgewiesen), Jahreswerte</li> </ul>                                                                                                    |
| <ul> <li>Y_LEO_89000094 - Budget gegen Obligo+Ist nach Fonds oder Finanzposition, Jahreswerte</li> </ul>                                                                                                    |
| • 💬 Y_BOA_89000100 - Budget gegen Obligo+Ist, Jahressummen auf Finanzposition und Finanzstelle                                                                                                    |
| <ul> <li>Y BOA 89000108 - Entwicklung einer Finanzstelle seit 2007</li> </ul>                                                                                                    |
| • 💬 Y BOA 89000101 - Budget gegen alle Vorgangsarten                                                                                                    |
| <ul> <li>Y_BOA_89000098 - Recherche Budget, Ausgaben, Reste nach Fonds in Zeilen</li> </ul>                                                                                                    |
| <ul> <li>Y_BOA_89000107 - Ausgaben nach Finanzpositionen</li> </ul>                                                                                                    |
| • 🛇 Y_BOA_89000099 - Recherche 3in1 Reste, Erträge, Aufwendungen nach Fonds in Spalten                                                                                                    |
| <ul> <li>Prime Settember 2018</li> <li>Prime Settember 2018</li></ul>                                                                                                    |
| • 🗇 FM_SETS_FIPEX3 - Finanzpositionengruppe anzeigen                                                                                                    |
| <ul> <li>FM_SETS_FUND3 - Fondsgruppe anzeigen</li> </ul>                                                                                                    |
| Carter Charter Control Control Co      |

## Eine generelle Anleitung für die Handhabung der Rechercheberichte finden Sie auf den Webseiten der IT-Dienste unter Hilfe und dann FAQ zu SAP

| Dokumentation der neuen Kontoübersicht zfml                           |
|-----------------------------------------------------------------------|
| Benutzermenü Personal: Erläuterungen zu den Reports und Transaktionen |
| Schulungsunterlage Planungstool und Berichte zu Planungsdaten         |
| Liste der Ausgaben für Multifunktionsgeräte                           |
| Excel Export nach dem Releasewechsel                                  |
| Weitere Rechercheberichte für Recherchen ab 2007                      |
| Neue Rechercheberichte ab 2007                                        |
| Nutzungshinweise zum Haushaltsmanagement                              |
| Anmeldung an SAP mit Dongle                                           |
| Planungstool zu Planungsdaten                                         |
| Obligoprozessor Mittelbindungen für erwarteten Personalaufwand        |
| Prüfen welcher SAPGUI installiert ist                                 |
| Wo finde ich die Buchungsdaten(Datum, Lieferant, Erfasser)?           |
| Wie speichere dauerhaft das neue Buchungsjahr?                        |
| Wie finde ich die Anlegennummer?                                      |

Wie finde ich die Anlagennummer?

Durch einen Doppelklick erhält man folgendes Selektionsbild:

| Budget gegen O      | bligo und Ist, Jal | hr: Selektiere | n               |          |
|---------------------|--------------------|----------------|-----------------|----------|
| 🕀 🔁 🖧 Variation 🛛 👪 | Ausgabeparameter   | Datenquelle E  | xtraktparameter |          |
| Auswahl Werte       |                    |                |                 |          |
| Finanzkreis         | 0002               |                |                 |          |
| Version             | 0                  |                |                 |          |
| Geschäftsjahr       | 2011               |                |                 |          |
|                     |                    |                |                 |          |
| Auswahl Gruppen     |                    |                |                 |          |
| Fonds               | Haushalt           | ;              | ]               |          |
| oder Wert(e)        |                    | bis            |                 | 2        |
| Finanzstelle        | 51                 |                | ]               |          |
| oder Wert(e)        |                    | bis            |                 | 2        |
| Finanzposition      | ausgaber           | 1              |                 |          |
| oder Wert(e)        |                    | bis            |                 | <b>-</b> |

Zunächst ist wichtig, ob Sie sich über alle Budgets ihrer Einrichtung oder nur über einen bestimmten Bereich informieren wollen. Im Beispiel habe ich die Fondsgruppe Haushalt ausgewählt. Dann muss die Finanzstellengruppe gewählt werden. Hier die Gruppe für die Fakultät 1. Schließlich muss angegeben werden, ob Ausgaben oder Einnahmen ausgewertet werden sollen. Um das laufende Budget und dessen Verbrauch zu untersuchen, muss immer Ausgaben gewählt werden.

Im Ergebnis erhalten Sie einen Bericht, den Sie am besten mit der Excel-Integration bearbeiten

| Budgetverbrauch                             |                      |        |                                                        |                                        |                                                                                                    |                                                                                           |                                                                        |
|---------------------------------------------|----------------------|--------|--------------------------------------------------------|----------------------------------------|----------------------------------------------------------------------------------------------------|-------------------------------------------------------------------------------------------|------------------------------------------------------------------------|
| ▙ @ ▙ 표                                     | <b>7 23 17 1</b> 2 1 | 3 (h)  | Spalte 🛛 🖌 🕨 🖻 🖹 👪 🗃 웹                                 |                                        |                                                                                                    |                                                                                           |                                                                        |
| Variation: Merkmale                         | Start                | Eir    | fügen Seitenlayout Formeln Daten                       | Überprüfen Ansicht                     | 1991 <b>-</b>                                                                                                    |                                                                                           |                                                                        |
|                                             | Einfügen             | Arial  | $\begin{array}{c c c c c c c c c c c c c c c c c c c $ | Standard                               | Bedingte     Bedingte     Bedingte | Formatierung v g™ Ein<br>le formatieren v I¥ Lös<br>matvorlagen v I¥ For<br>itvorlagen Ze | ichen • 2. • ZT<br>ichen • Sortier<br>mat • Q • und Filte<br>illen Bea |
|                                             | 🖌 🔜 🗟 🖨 🖌            | 7 - (* | · 2↓ X↓ 🗷 🖉 🖆 🗚 Σ 🗋 📑 🔻                                |                                        |                                                                                                    |                                                                                           |                                                                        |
| Al HALISHALT Haushalt                       |                      |        |                                                        |                                        |                                                                                                    |                                                                                           |                                                                        |
|                                             | 123456               | A      | В                                                      | С                                      | D                                                                                                    | Ē                                                                                         | F                                                                      |
| • 🖹 HH Haushalt                             |                      | 10     |                                                        |                                        |                                                                                                    |                                                                                           |                                                                        |
| <ul> <li>EINNAHMEN Einnahmen</li> </ul>     |                      | 11     |                                                        |                                        |                                                                                                    |                                                                                           |                                                                        |
| EINNAHMEN Einnahmen                         |                      | 12     | Erlauterungen:                                         |                                        | and Deelannees                                                                                                    |                                                                                           |                                                                        |
| <ul> <li>RUEL Rücklagen</li> </ul>          |                      | 14     | Tet enthält: Zahlungen Anzahlunge                      | ngen, ombuchungen<br>m und Unbuchungen | unu keennungen.                                                                                                    |                                                                                           |                                                                        |
| <ul> <li>B RUEL07 Rücklagen 2007</li> </ul> |                      | 15     | Ohligo: Rechnungen Bestellungen                        | Bestellanforderu                       | ngen Reisenhlign                                                                                                    | und Mittelbindur                                                                          | igen                                                                   |
| BINEL08 Ruel08                              |                      | 16     |                                                        |                                        |                                                                                                    |                                                                                           |                                                                        |
| <ul> <li>E RUEL10 Rücklagen 2010</li> </ul> |                      | 17     |                                                        |                                        |                                                                                                    |                                                                                           |                                                                        |
|                                             |                      | 18     | Finanzstelle                                           | Aktuelles Budget                       | Obligo                                                                                                    | lst                                                                                       | Rest                                                                   |
|                                             | ll[:                 | 19     | **** Fakultät I - Zentral                              | 4.729.432,06                           | 1.036.682,07                                                                                                    | 2.919.452,07                                                                              | 773.297,92                                                             |
|                                             |                      | 108    | **** Inst. Pädagogik                                   | 573.615,67                             | 26.688,47                                                                                                    | 181.376,77                                                                                | 365.550,43                                                             |
|                                             |                      | 124    | *** Inst. SoPäd - Zentral                              | 41.052,01                              | 15.301,96                                                                                                    | 67.732,90                                                                                 | 41.982,85-                                                             |
|                                             |                      | 130    | Alig. Sonderpadagogik                                  | 8.519,97                               | 107,89                                                                                                    | 6.086,45                                                                                  | 2.325,63                                                               |
|                                             |                      | 145    | *** Coiot Entwicklung                                  | 400,00                                 | 60.50                                                                                                    | 2.009,00                                                                                  | 2.259,05-                                                              |
|                                             |                      | 140    | *** Körperl Beeinträcht                                | 12 933 00                              | 00,55                                                                                                    | 2 779 12                                                                                  | 10 153 88                                                              |
|                                             |                      | 158    | *** Beeintr d Lernens                                  | 10 130 00                              |                                                                                                    | 1 956 76                                                                                  | 8 173 24                                                               |
|                                             | l i i                | 164    | *** Beeintr. d. Verhaltens                             | 2.200.00                               |                                                                                                    | 1,981,19                                                                                  | 218,81                                                                 |
|                                             | +                    | 166    | *** Kommunikation                                      | 1.353,42                               |                                                                                                    | 59,19                                                                                     | 1.294,23                                                               |
|                                             | +                    | 173    | *** Berufungsmittel                                    | 77.028,62                              |                                                                                                    | 11.218,75                                                                                 | 65.809,87                                                              |
|                                             |                      | 174    | **** Inst. SoPad                                       | 159.624,01                             | 15.470,44                                                                                                    | 99.290,02                                                                                 | 44.863,55                                                              |
|                                             | L+                   | 213    | **** Inst. Soz. Wissenschaften                         | 309.717,57                             | 6.643,74                                                                                                    | 103.548,41                                                                                | 199.525,42                                                             |
|                                             |                      | 214    | ***** FinStelle                                        | 5.772.389,31                           | 1.085.484,72                                                                                                    | 3.303.667,27                                                                              | 1.383.237,32                                                           |

Durch Auswahl der gewünschten Gruppierungsstufe (im Bild gelb markiert) können Sie die Darstellung auf die gewünschte Gliederungstiefe reduzieren. Prüfen Sie regelmäßig die Finanzstellenhierarchie Ihrer Organisationseinheit darauf, ob die Bereiche zusammengefasst dargestellt werden, die Sie auch tatsächlich benötigen. Das Dezernat 2 passt die Hierarchie an Ihre Anforderungen an. Im Obligo sind die automatisch erzeugten Mittelbindungen für das Personal, manuelle Mittelbindungen, offene Rechnungen und Bestellungen enthalten.

Jochen Meiners, 05.10.2011, 2 von 5 I:\Application Services\SAP\LösungenfIncidents\Berichte für Budget- und Kostenübersichten.doc Als Kostenstellenberichte, für die Überprüfung im laufenden Geschäftsjahr stehen seit Juni 2011 zwei Plan / Ist-Vergleiche zur Verfügung. Sie finden Ihn im Benutzermenü unter dem Eintrag Kostenstellenplanung.

Der markierte Bericht Kostenstellen: Ist/Plan/Obligo, bietet die vielfältigste Information, da hier auch dynamisch Kostenartengruppen untersucht werden können.

- 🔻 Ġ Planungstool Kostenstellenplanung
  - D ZPLAN Planungstool Erfassung von Planungsdaten
  - PLANLISTN Einzelposten Planung aus dem Planungstool Übersicht der erfassten Planung
  - 🔻 🔁 Berichtswesen nach Übertragung der Plandaten in den SAP-Standard
    - Y\_BOA\_89000112 Plankosten Berichte Versionsvergl.
    - Y\_BOA\_89000113 Plankostenübersicht
    - Y\_UUL\_89000099 Plankostenübersicht 5 Jahre
    - S\_ALR\_87013621 Bereich: Ist/Plan/Obligo
    - S\_ALR\_87013620 Kostenstellen: Ist/Plan/Obligo

Durch Doppelklick erhält man folgendes Selektionsbild:

| Kostenstellen:       | Ist/Plan/Oblige  | o: Selektiere | en               |          |
|----------------------|------------------|---------------|------------------|----------|
| 🕀 🛃 Variation 👪      | Ausgabeparameter | Datenquelle   | Extraktparameter |          |
| Auswahl Werte        |                  |               |                  |          |
| Kostenrechnungskreis | 0002             |               |                  |          |
| Geschäftsjahr        | 2011             |               |                  |          |
| Von Periode          | 1                |               |                  |          |
| Bis Periode          | 12               |               |                  |          |
| Planversion          | D10              |               |                  |          |
|                      |                  |               |                  |          |
| Auswahl Gruppen      |                  |               |                  |          |
| Kostenstellengruppe  | BFK1             |               |                  |          |
| oder Wert(e)         |                  |               | bis              | <b>P</b> |
| Kostenartengruppe    | BGESA            | IMT           |                  |          |
| oder Wert(e)         |                  |               | bis              | <b>P</b> |
|                      |                  |               |                  |          |

Wie immer ist der Kostenrechnungskreis 0002, das Geschäftsjahr, das Sie untersuchen wollen und die Perioden 1 bis 12. (für abgeschlossene Geschäftsjahre 1-13) Wichtig ist die Eingabe der richtigen Planversion. Die endgültige Planung im Jahr 2010 für das Jahr 2011ist in der Version D10 gespeichert. Ihre Kostenstellengruppe lautet BFKx. Ich empfehle mit der Kostenartengruppe BGSAMT zu starten.

## IT-Dienste Service ERP

| Kostenstellen: Ist/Plan/Obligo                                                    |                                                          |                                  |                |                  |                  |                      |                |                       |
|-----------------------------------------------------------------------------------|----------------------------------------------------------|----------------------------------|----------------|------------------|------------------|----------------------|----------------|-----------------------|
| ¦: () + ∃ II   • II   • 1 + 1 + 1 + 2 + 1 + 2 + 1 + 2 + 1 + 2 + 1 + 2 + 1 + 2 + 2 | <b>7 16 17 19</b> 19 19 19 19 19 19 19 19 19 19 19 19 19 | Spalte 🛛 🖌 🕨 🖹 🖹 📽 🎕             | 3 <b>8</b> 8   |                  |                  |                      |                |                       |
| Variation: Kostenstelle                                                           |                                                          |                                  |                |                  |                  |                      |                |                       |
| CI BFK1 Budgetkreis FK I                                                          | Start Fire                                               | oficen Seitenlavout Formeln Da   | en Übernrüfen  | Ancicht          |                  |                      |                | ^ <b>0</b>            |
| <ul> <li>HHFK1 HH Fakultät I</li> </ul>                                           | Start Lin                                                | indgen seitemayout ronnen Da     | en oberproteit | Ansiene          |                  |                      |                |                       |
| HHDFK1 HH Dekanat Fakultät I OE 991                                               | Arial                                                    | - 10 - A A = = -                 | 82 III         | *                | Bedingte Forma   | itierung * 🗧 🖶 Einfü | igen ▼ Σ ▼ A   | - A                   |
| <ul> <li>HHGFK1 HH Geschäftsstelle Fakultät I OE 991</li> </ul>                   |                                                          |                                  |                |                  | Als Tabelle form | atieren 🕤 🚟 Lösc     | hen 👻 🛃 👻 🦉    |                       |
| <ul> <li>HHPAED HH Pädagogik/Sachunterr. OE 131/133</li> </ul>                    | F K                                                      | / ∐ ·   ⊞ ·   ⊴≥ · A ·   ≡ ≡ ≡   | 1919日 1919     | * % 000 *,00 *,0 | Zellenformatvor  | lagen 🐐 🔡 Form       | at * Q * und [ | Filtern * Auswählen * |
| <ul> <li>HHSONDER HH Sonder-/Rehabilitationspäd. OE 132</li> </ul>                | Zwischena G                                              | Schriftart 😨 Ausric              | htung G        | Zahl G           | Formatvorlag     | jen Zell             | en f           | Bearbeiten            |
| <ul> <li>HHSOZIAL HH Sozialwissenschaften</li> <li>OE 153</li> </ul>              |                                                          |                                  |                |                  |                  |                      |                |                       |
| <ul> <li>DMFK1 DM Fakultät I</li> </ul>                                           |                                                          | · · Z + A + 🔊 🗁 8 · · Z 🖬 🗐 🔻    |                |                  |                  |                      |                |                       |
| <ul> <li>DMPAED DM Pädagogik/Sachunterr. OE 131/133</li> </ul>                    |                                                          |                                  |                |                  |                  |                      |                |                       |
| <ul> <li>DMSONDER DM Sonder-/ Rehabilitationspäd. OE 132</li> </ul>               | 12345678                                                 | A B                              | С              | D                | E                | F                    | G              | H                     |
| <ul> <li>DMSOZIAL DM Sozialwissenschaften</li> <li>OE 153</li> </ul>              |                                                          | 1 10AB                           | Kostenstell    | en: Ist/Plan/0   | bligo            |                      |                |                       |
| <ul> <li>SLFK1 SL Fakultät I</li> </ul>                                           |                                                          | 2 Stand:                         | 04.10.2011     |                  |                  |                      |                |                       |
| <ul> <li>SLPAED SL Pädagogik/Sachunterr. OE 131/133</li> </ul>                    |                                                          | 3 Seiten:                        | 3              |                  |                  |                      |                |                       |
| <ul> <li>SLSONDER SL Sonder-/Rehabilitationspäd. OE 132</li> </ul>                |                                                          | 4 Angefordert von:               | MEINERS        |                  |                  |                      |                |                       |
| <ul> <li>SLSOZIAL SL Sozialwissenschaften</li> <li>OE 153</li> </ul>              |                                                          | 5 Kostenrechnungskreis           | 0002           | Kostenrechnu     | ngskreis UUU2    |                      |                |                       |
| <ul> <li>SMFK1 SM Fakultät I</li> </ul>                                           |                                                          | 7 Ven Periode                    | 2011           |                  |                  |                      |                |                       |
| <ul> <li>MPAED SM Pädagogik/Sachunterr. OE 131/133</li> </ul>                     |                                                          | 8 Bis Periode                    | 12             |                  |                  |                      |                |                       |
| <ul> <li>SMSONDER SM Sonder-/Rehabilitationspad. OE 132</li> </ul>                |                                                          | 9 Planversion                    | D10            |                  |                  |                      |                |                       |
| SMSOZIAL SM Sozialwissenschaften OE 153                                           |                                                          | 10 Kostenstelle/Gruppe           | BFK1           | Budgetkreis      | FK I             |                      |                |                       |
| SBFK1 SB Fakultat I                                                               |                                                          | 11 Kostenartengruppe             | BGESAMT        | Erträge und      | Kosten ohne 63:  | 1010                 |                |                       |
| SBDFK1 SB Dekanat Fakultat 1     OE 991                                           |                                                          | 12                               |                |                  |                  |                      |                |                       |
| SBPAED SB Padagogik/Sachunterr. OE 131/133                                        |                                                          | 13                               |                |                  |                  |                      |                |                       |
| SBSONDER SB Sonder-/Renabilitationspad. OE 132                                    |                                                          | 14 Kostenarten                   | lst            | Obligo           | Verfügt          | Plan                 | Verfügbar      | Kostenarten           |
| BISOZIAL SB SOZIAWISSENSCHAFTEN DE 153                                            | . E11                                                    | 21 Weiterbildung                 | 155.566,61-    |                  | 155.566,61-      |                      | 155.566,61     | ***** Weiterbildung   |
|                                                                                   |                                                          | 36 Sonstige betriebliche         | 38.976,05-     |                  | 38.976,05-       | 2.360,00-            | 36.616,05      | ***** Sonstige bet    |
|                                                                                   |                                                          | 38 ***** Sonstige Zinsen und äh  | 136,97-        |                  | 136,97-          |                      | 136,97         | ***** Sonstige Zins   |
|                                                                                   |                                                          | 39 ****** Dezentrale Erträge gem | 194.679,63-    |                  | 194.679,63-      | 2.360,00-            | 192.319,63     | ****** Dezentrale E   |
|                                                                                   |                                                          | Personal ohne: 631010,           | 4.982.116,00   | 1.587.892,07     | 6.570.008,07     | 6.379.623,06         | 190.385,01-    | Personal ohn          |
|                                                                                   |                                                          | 127 Wieten, Leasing, Lizen       | 8.6/8,29       |                  | 8.678,29         |                      | 8.6/8,29-      | Mieten, Leas          |
|                                                                                   |                                                          | 141 Attack Rewaterhaltung        | 14 065 24      |                  | 14 005 24        |                      | 14 005 24      | Dewintschalt          |
|                                                                                   |                                                          | 141 Dauunternatung, Anlag        | 89 912 26      |                  | 14.005,24        |                      | 14.005,24-     | Absobroibung          |
|                                                                                   |                                                          | 147 Planung Investitionen        | 03.312,23      |                  | 05.512,25        | 160 000 00           | 160 000 00     | ***** Planung Inve    |
|                                                                                   |                                                          | 168 Lieferungen                  | 35.821.77      |                  | 35.821.77        | 24,400,00            | 11.421.77-     | ***** Lieferungen     |
|                                                                                   |                                                          | 182 ***** Leistungen             | 184.674.29     |                  | 184,674,29       | 24.000.00            | 160.674.29-    | ***** Leistungen      |
|                                                                                   | + 2                                                      | 236 ***** Geschäftsbedarf, Kommu | 439.839,60     |                  | 439.839,60       | 64.500,00            | 375.339,60-    | ***** Geschäftsbe     |
|                                                                                   | E 2                                                      | 238 ***** Planung Massnahme      |                |                  |                  | 1.060.763,25         | 1.060.763,25   | ***** Planung Mas     |
|                                                                                   | 2                                                        | 239 Primärkosten ohne 6310       | 5.755.998,70   | 1.587.892,07     | 7.343.890,77     | 7.713.286,31         | 369.395,54     | Primärkoster          |
|                                                                                   | 2                                                        | 240 ****** Über-/Unterdeckung    | 5.561.319,07   | 1.587.892,07     | 7.149.211,14     | 7.710.926,31         | 561.715,17     | ******* Über-/Unter   |

Auch hier kann man durch das anklicken der Gruppierungsstufe die gewünschte Gliederungstiefe erhalten. Die Spalte verfügt, ergibt sich als Summe von Ist und Obligo. Auch hier setzt sich das Obligo aus den Mittelbindungen, Bestellungen und noch nicht gezahlten Rechnungen zusammen. Im Bericht könnten Sie jetzt entweder einzelne Kostenartengruppen oder Kostenstellengruppen betrachten. Sie navigieren im Bericht einfach per Doppelklick. Interessieren die Kostenartengruppen nicht und wollen Sie sich einen schnellen Überblick verschaffen über die Plan/Ist Vergleiche für Ihre beplanten Bereiche, ist der Bericht Bereich Ist/Plan Obligo gedacht. Im Ergebnis erhalten Sie folgendes Bild:

| 1 2 3 4 5 6 | A   | В                            | С            | D             | E              | F            | G           |
|-------------|-----|------------------------------|--------------|---------------|----------------|--------------|-------------|
|             | 5   | Kostenrechnungskreis         | 0002         | Kostenrechnun | gskreis 0002   |              |             |
|             | 6   | Geschäftsjahr                | 2011         |               |                |              |             |
|             | 7   | Von Periode                  | 1            |               |                |              |             |
|             | 8   | Bis Periode                  | 12           |               |                |              |             |
|             | 9   | Planversion                  | D10          |               |                |              |             |
|             | 10  | Kostenstellengruppe          | BFK1         | Budgetkreis F | ΚI             |              |             |
|             | 11  | Kostenartengruppe            | BGESAMT      | Erträge und K | osten ohne 631 | .010         |             |
|             | 12  |                              |              |               |                |              |             |
|             | 13  |                              |              |               |                |              |             |
|             | 14  | Kostenstellen                | lst          | Obligo        | Verfügt        | Plan         | Verfügbar   |
| ΓΓ+         | 20  | *** HH Dekanat Fakultät I    | 122.002,07   | 8.917,88      | 130.919,95     | 63.833,65    | 67.086,30-  |
| +           | 24  | *** HH Geschäftsstelle Fakul | 228.412,41   | 94.788,28     | 323.200,69     | 320.582,61   | 2.618,08-   |
| +           | 42  | *** HH Pädagogik/Sachunterr. | 1.201.505,95 | 443.737,17    | 1.645.243,12   | 2.042.756,19 | 397.513,07  |
| +           | 58  | *** HH Sonder-/Rehabilitatio | 747.756,81   | 256.283,62    | 1.004.040,43   | 920.275,59   | 83.764,84-  |
| +           | 114 | *** HH Sozialwissenschaften  | 880.305,03   | 241.734,95    | 1.122.039,98   | 1.347.188,38 | 225.148,40  |
|             | 115 | **** HH Fakultät I           | 3.179.982,27 | 1.045.461,90  | 4.225.444,17   | 4.694.636,42 | 469.192,25  |
| Ι Γ +       | 155 | *** DM Pädagogik/Sachunterr. | 501.625,62   | 80.512,19     | 582.137,81     | 395.572,21   | 186.565,60- |
| +           | 171 | *** DM Sonder-/ Rehabilitati | 30.509,95    | 3.147,33      | 33.657,28      | 38.784,18    | 5.126,90    |
| +           | 203 | *** DM Sozialwissenschaften  | 260.249,42   | 90.911,06     | 351.160,48     | 465.504,55   | 114.344,07  |
|             | 204 | **** DM Fakultät I           | 792.384,99   | 174.570,58    | 966.955,57     | 899.860,94   | 67.094,63-  |
|             | 220 | *** SL Pädagogik/Sachunterr. | 520.593,76   | 164.498,78    | 685.092,54     | 541.034,12   | 144.058,42- |
| +           | 228 | *** SL Sonder-/Rehabilitatio | 197.236,34   | 70.445,39     | 267.681,73     | 159.039,73   | 108.642,00- |
|             | 237 | *** SL Sozialwissenschaften  | 34.691,39    | 2.942,45      | 37.633,84      | 26.775,15    | 10.858,69-  |
|             | 238 | **** SL Fakultät I           | 752.521,49   | 237.886,62    | 990.408,11     | 726.849,00   | 263.559,11- |
|             | 258 | *** SM Pädagogik/Sachunterr. | 26.288,46    |               | 26.288,46      | 20.000,00    | 6.288,46-   |
| +           | 267 | *** SM Sonder-/Rehabilitatio | 2.697,44     |               | 2.697,44       | 10.000,00    | 7.302,56    |
|             | 284 | *** SM Sozialwissenschaften  | 139.624,36   | 22.405,34     | 162.029,70     | 189.240,65   | 27.210,95   |
|             | 285 | **** SM Fakultät I           | 168.610,26   | 22.405,34     | 191.015,60     | 219.240,65   | 28.225,05   |
|             | 292 | *** SB Dekanat Fakultät I    | 133.326,14   | 32.253,05     | 165.579,19     | 131.021,29   | 34.557,90-  |
| +           | 310 | *** SB Pädagogik/Sachunterr. | 254.961,43   | 41.012,54     | 295.973,97     | 602.797,13   | 306.823,16  |
| +           | 319 | *** SB Sonder-/Rehabilitatio | 108.792,44   | 15.921,35     | 124.713,79     | 235.870,73   | 111.156,94  |
|             | 330 | *** SB Sozialwissenschaften  | 171.730,83   | 18.380,69     | 190.111,52     | 200.650,15   | 10.538,63   |
|             | 331 | **** SB Fakultät I           | 668.810,84   | 107.567,63    | 776.378,47     | 1.170.339,30 | 393.960,83  |
| -           | 332 | ***** Summe                  | 5.562.309,85 | 1.587.892,07  | 7.150.201,92   | 7.710.926,31 | 560.724,39  |

Ein anderer Bericht zur Analyse des laufenden Geschäftsjahr finden Sie unter dem Knoten

- Berichte Hochschulcontrolling
  - 🕨 🗀 Semesterbericht
  - Bericht akademisches Jahr
  - Geschäftsjahresbericht
    - Y\_FOX\_01000016 Geschäftsjahr
    - CGJAHRHHSMDMSL Geschäftsjahr HH/SM/DM/SL
    - Y\_FOX\_01000018 Geschäftsjahr mit Perioden
    - Y\_FOX\_01000019 Geschäftsjahr mit Quartalen
    - Y\_FOX\_01000020 Geschäftsjahr / Vorjahr
    - Y\_FOX\_01000021 Kostenstellen: rollierendes Jahr
  - 🕨 🗀 Geschäftsjahresbericht inkl. eigene Einnahmen
  - 🕨 🧰 Geschäftsjahresbericht Erträge
  - 🕨 🗀 Kennzahlen
  - Einzelposten
  - 🕨 🗀 Umlagen
  - Raumnutzung

Das Selektionsfenster erklärt sich von selbst. Es wird nach dem Geschäftsjahr und der Kostenstellengruppe gefragt. Nach der Ausführung erhält man folgenden Bericht.

| Geschäftsj./Vorjahr                                                  |                                                                                      |                                           |                                                                                                    |                                                                                                  |                                                                                                |                                                                                                    |                                                            |  |
|----------------------------------------------------------------------|--------------------------------------------------------------------------------------|-------------------------------------------|----------------------------------------------------------------------------------------------------|--------------------------------------------------------------------------------------------------|------------------------------------------------------------------------------------------------|----------------------------------------------------------------------------------------------------|------------------------------------------------------------|--|
| 1: 0 1: 1 1: 1 1: 1 1: 1 1: 1 1: 1 1: 1                              | 7 👪 7   🗟 🗟                                                                          | 尙 Sp                                      | ate 🛯 🖌 🕨 🖻 路 器 竭 竭                                                                                                    |                                                                                                  |                                                                                                |                                                                                                    |                                                            |  |
| Variation: Kostenstelle         ************************************ | Start     Einfügen     Seitenlayout     Formein     Daten     Überprüfen     Ansicht |                                           |                                                                                                    |                                                                                                  |                                                                                                |                                                                                                    |                                                            |  |
|                                                                      | 1224567                                                                              |                                           | B                                                                                                    | C                                                                                                | D                                                                                              | F                                                                                                    | F                                                          |  |
|                                                                      |                                                                                      | 1<br>2<br>3<br>4<br>5<br>6<br>7<br>8<br>9 | Zubl Gescharteg./vorjahr<br>Stand 04.10.2011<br>Seiten 2<br>Angefordert von MEINERS<br>Geschäftsjahr 2011<br>Kostenstelle/Gruppe BFK1 Budget                                                | kreis FK I                                                                                       |                                                                                                |                                                                                                    |                                                            |  |
|                                                                      |                                                                                      | 11                                        | Kostenarten                                                                                                    | lst Voriahr                                                                                      | lst lfd.                                                                                       | lfd Viahr                                                                                                    | dito %                                                     |  |
|                                                                      |                                                                                      | 29<br>36<br>38<br>39<br>43<br>44<br>50    | Wissenschaftliches Personal     Wissenschaftliches Personal     Weiter Personalkosten     Personalkosten     Abschreibungen auf Anlagen, Sachanlagen     Anlagenkosten     Iesainn Lizenzen | 5.908.022,74<br>770.032,53<br>254.988,96<br>6.933.044,23<br>122.734,31<br>122.734,31<br>6 300.25 | 4.644.302,67<br>545.966,20<br>107.594,34<br>5.297.863,21<br>89.912,25<br>89.912,25<br>8 678.29 | 1.263.720,07-<br>224.066,33-<br>147.394,62-<br><b>1.635.181,02</b><br>32.822,06-<br><b>32.822,06</b><br>2.378.04 | 21,4-<br>29,1-<br>57,8-<br>23,6-<br>26,7-<br>26,7-<br>37,7 |  |
|                                                                      |                                                                                      | 56<br>71<br>92<br>96<br>97                | Bewinschaftung     Bewinschaftung     Bewinschaftung     Bezogene Waren     Sachkosten der EDV     Lieferungen                                                                              | 784,32<br>49.487,46<br>26.453,44<br>19.180,25<br>45.633,69                                       | 891,26<br>14.065,24<br>16.816,42<br>19.005,35<br>35.821,77                                     | 2.576,04<br>106,94<br>35.422,22-<br>9.637,02-<br>174,90-<br>9.811,92-                                            | 13,6<br>- 71,6-<br>- 36,4-<br>- 0,9-<br>- 21,5-            |  |
|                                                                      |                                                                                      | 102<br>110<br>111<br>157<br>166<br>167    | Lerrautrage, Gastprof., etc.     Sonstige Leistungen     Leistungen     Business     Schridtum/Lehrmaterial     Gaschäftshedert Kommunikation, Sonstige                                     | 263.527,07<br>213.585,38<br>477.112,45<br>607.418,71<br>19.486,86<br>626,905,57                  | 114.073,89<br>70.600,40<br>184.674,29<br>413.449,26<br>26.390,34<br>439.839.60                 | 149.453,18-<br>142.984,98-<br>292.438,16-<br>193.969,45-<br>6.903,48<br>187.065.97                               | - 56,7-<br>- 66,9-<br>- 61,3-<br>- 31,9-<br>35,4           |  |
|                                                                      |                                                                                      | 167                                       | **** Sachkosten                                                                                                    | 1.206.223,74                                                                                     | 683.970,45                                                                                     | 522.253,29-                                                                                                    | 43,3-                                                      |  |
|                                                                      |                                                                                      | 169                                       | ****** Primärkosten gesamt                                                                                                    | 8.262.002,28                                                                                     | 6.071.745,91                                                                                   | 2.190.256,37-                                                                                                    | 26,5-                                                      |  |
|                                                                      |                                                                                      | 288                                       | ******* Gesamtkosten                                                                                                    | 4.516.045,91 12.778.048.19                                                                       | 6.071.745.91                                                                                   | 4.516.045,91-<br>6.706.302.28-                                                                                   | - 100,0-<br>- 52,5-                                        |  |

Durch geeignete Zusammenfassung zu den Kostenartengruppierungstufen erhalten Sie einen guten Überblick über die Kosten im laufen Jahr im Vergleich zu den Kosten des Vorjahres. Durch Klicken auf die Variation Kostenstelle, können Sie auch die Kostenbereiche Ihrer Organisationseinheit betrachten. Um die letzte Spalte interpretieren zu können, errechne ich mir, das Verhältnis der bereits gezahlten Monatsgehälter zu den insgesamt zu erwartenden Ausgaben. Für die IT-Dienste rechne ich mit 12,7 Monatsgehältern (=(1-(7/12,7))\*-1). Bei den Sachausgaben betrachte ich die Anzahl der im laufenden Jahr erreichten Tage zur Gesamtzahl der Tage (=(1-(217/360))\*-1)